## 佛光大學 學生 Gmail 說明

本校提供的 Gmail 網域為 gas.fgu.edu.tw (本校正式 mail 網域為 mail.fgu.edu.tw),帳號與單一簽入的帳號(正式電郵帳號)相同,學生的帳號與學 號相同。

註:本校正式電郵系統上的在校生帳號皆會同步至 Gmail 電郵系統上。

- 您的本校 Gmail 電郵帳號為 [帳號]@gas.fgu.edu.tw (例如:若帳號為 10666666, Gmail 電郵帳號則為 10666666@gas.fgu.edu.tw)。唯有本校在校 生才會建立本帳號,當畢業程序完成後,本帳號就會被刪除。
- 您的密碼與單一簽入的帳號(正式電郵帳號)密碼相同,系統於每小時的 40 分進 行密碼同步,當您於「單一簽入系統」完成密碼修改,必須等到下一次密碼同 步完成後,才能於 Gmail 使用新密碼。
  - 註:若您於 Gmail 系統上修改密碼,將於隔日凌晨 0:40 的密碼同步完成後,被 修正與學校帳號的密碼相同。
- 4. 登入:請於瀏覽器網址處輸入 <u>https://www.google.com/gmail/</u>
- 5. 當出現以下畫面,請輸入完整的 Gmail 電郵帳號 ([帳號]@gas.fgu.edu.tw):

| Google<br>登入<br><sup>繼續使用 Gmail</sup>                |    |     |    |
|------------------------------------------------------|----|-----|----|
| 電子郵件地址或電話號碼<br>106666666@gas.fgu.edu.tw<br>忘記電子郵件地址? |    | ×   |    |
| 更多選項                                                 |    | 繼續  |    |
| 繁體中文 ▼                                               | 說明 | 隱私權 | 條款 |

6. 接下來輸入與單一簽入的帳號(正式電郵帳號)密碼相同的密碼。

| Google                                         |    |           |    |
|------------------------------------------------|----|-----------|----|
| 歡迎使用<br><mark>含</mark> 10666666@gas.fgu.edu.tw |    | ~         |    |
| 驗入您的密碼<br>●●●●●●●●                             |    | ۴         |    |
| 忘記密碼?                                          |    | <i>繼續</i> |    |
|                                                |    |           |    |
|                                                |    |           |    |
| 繁體中文 ▼                                         | 說明 | 隱私權       | 條款 |

7. 如果密碼輸入**錯誤**,則會出現以下錯誤訊息:

| <mark>Google</mark><br>歡迎使用<br>❷ 10666666@gas.fgu.edu.tw |    | v   |    |
|----------------------------------------------------------|----|-----|----|
| 輸入您的密碼<br>密碼錯誤,請再試一次。                                    |    |     |    |
| 忘記密碼?                                                    |    | 繼續  |    |
|                                                          |    |     |    |
|                                                          |    |     |    |
| 繁體中文 ▼                                                   | 說明 | 隱私權 | 條款 |

8. 當您第一次成功登入 Gmail,則會出現以下畫面,若您同意 Google 的的服務協

議,則點選「<del>接受</del>」。若不同意,則關閉瀏覽器視窗,往後不需再行登入。

|                                      | Google                                                                                                    |
|--------------------------------------|----------------------------------------------------------------------------------------------------|
|                                      | 歡迎使用您的新帳戶                                                                                                    |
| 歡迎(<br>這個(<br>明中/                    | 使用您的新帳戶:10666666@gas.fgu.edu.tw。您的帳戶適用多項 Google 服務,但您實際能夠透過<br>帳戶存取的服務取決於您的 gm.fgu.edu.tw 管理員。如要查看新帳戶的使用訣覈,請前往 Google 說<br>心。                                                                                                    |
| 如果<br>透陽私<br>物<br>一<br>一<br>一        | 您使用 Google 服務,您的網域管理員將有權存取您的106666666@gas.fgu.edu.tw 帳戶資訊,包括您<br>這個帳戶儲存在 Google 服務中的所有資料。如需進一步資訊,請适訪這個網頁,或是詳閱貴機構的<br>權政策 (如果有的話)。您可以另外設定一個帳戶,供您個人使用 Google 服務 (包括電子郵件)。如果<br>多個 Google 帳戶,可以管理您用於存取 Google 服務的帳戶,而且隨時可以切換帳戶。想確認您使<br>是否為所需帳戶,只要查看您的使用者名稱和個人資料相片即可。 |
| 如果j<br>其他<br><mark>條款</mark> 】<br>即表 | 貴機構授權您存取 G Suite 的核心服務,請務必依照貴機構 G Suite 協議的規定使用這些服務。任何<br>Google 服務(以下簡稱「其他服務」)一經您的管理員啟用,皆可供您使用,並適用《Google 服務<br>》和《Google 隱私權政策》。部分「其他服務」可能有專屬條款;使用管理員授權您存取的服務,<br>示您接受所有適用的服務專屬條款。                                                                               |
| 點選<br>意 ((                           | 下方的 [接受],即表示您瞭解這份針對您的 106666666@gas.fgu.edu.tw 帳戶所提供的運作說明,且同<br>Google 服務條款》和《Google 隱私權政策》。                                                                                                    |
|                                      | 接受                                                                                                    |

9. 接下來 Gmail 會要求您修改密碼,您輸入符合 Gmail 密碼複雜度的密碼,即可完成密碼修改。但這組密碼將於隔日凌晨 0:40 的密碼同步完成後,被修正與學校帳號的密碼相同。

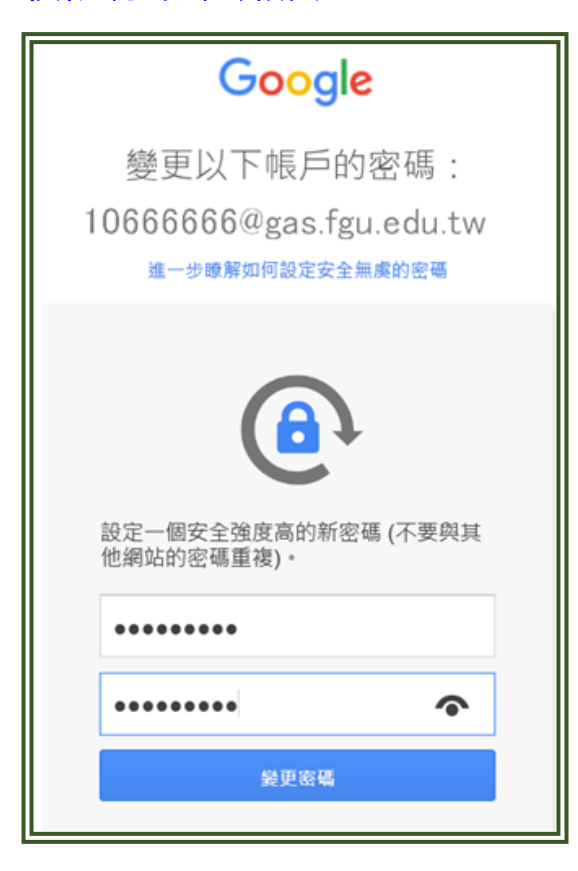

10. 若您看到以下畫面,表示您可以正常使用這個 Gmail 電郵帳號來收發電郵。

| Google       |                              | <ul> <li>~ Q</li> </ul>                          |
|--------------|------------------------------|--------------------------------------------------|
| 郵件・          | □ ▼ C 更多 ▼                   |                                                  |
| 撰寫           | 🗌 🚖 Gmail 小組                 | <b>新版收件匣使用秘訣</b> - 金娥里您好: 歡迎使用 Gmail 收件匣 儲存所有    |
| 收件匣 (2)      | □ ☆ Gmail 小組                 | <b>随時随地皆可使用 Gmail 的優異功能</b> -金娥里您好: 取得官方 Gmail / |
| 已加星號<br>寄件備份 |                              |                                                  |
| 草稿           |                              |                                                  |
| 更多▼          |                              |                                                  |
|              | 使用了 <b>0 GB</b><br><u>管理</u> | <u>計劃政策</u><br>由 <mark>Google</mark> ™技術提供       |

11. 您可以點選右上角 (Google 應用程式),以瞭解您還有哪些 Google 應用程式可以使用。

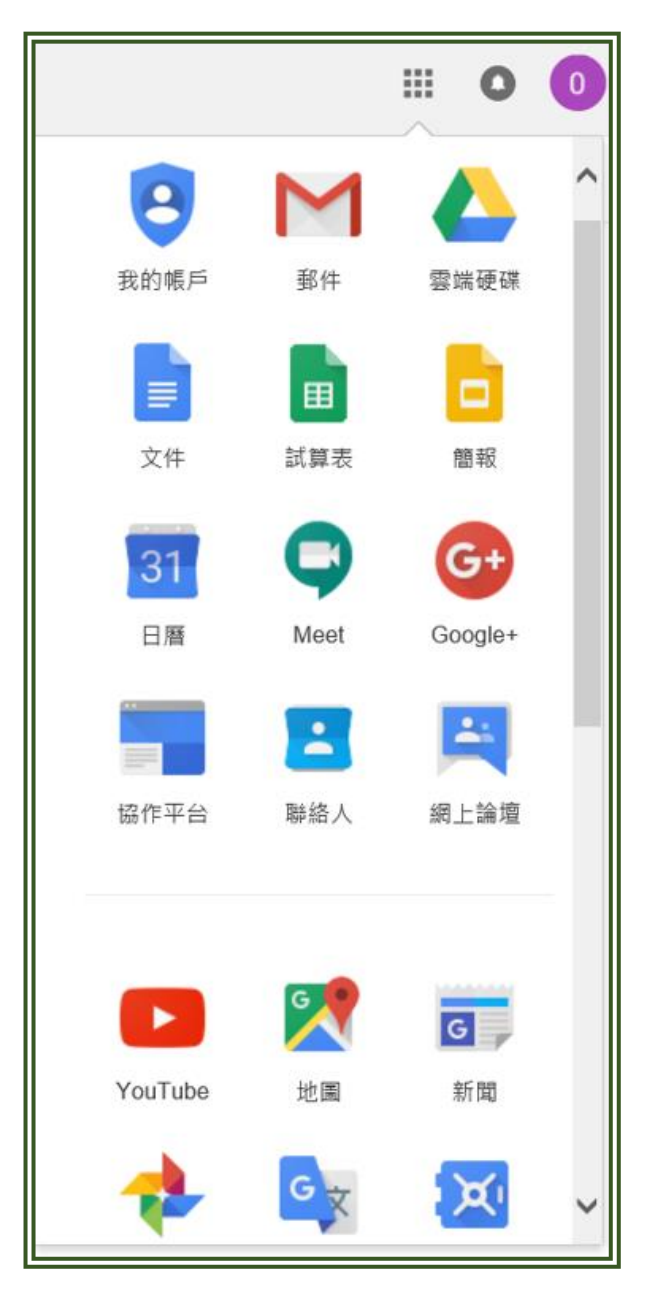

12. 若您使用公用電腦,請務必在 Gmail 系統使用完畢後進行「登出」。

| 這個帳戶是由 gm.fgu.edu.tw 所管理。 瞭解詳情                             |
|------------------------------------------------------------|
| 使用<br>佛光 郝棒棒<br>106666666@gas.fgu.edu.tw<br>管理你的 Google 帳戶 |
| 2+ 新增其他帳戶 登出                                               |
| <b>陽私權政策</b> ・ 服務條款                                        |

13. 若有使用上的問題,請撥學校分機 11810 至 11814,或至雲五館(圖書館)L502
 室,請圖書暨資訊處之網路暨學習科技組同仁協助。祝您使用愉快!

## 註:

- (1) 本校 gas.fgu.edu.tw 網域的每個帳號所有服務使用之儲存空間上限規定為 40GB。將視 Google 的政策與實際使用量,適時檢討調整。
- (2) 校友不具有 gas.fgu.edu.tw 網域之帳號,但仍保留於本校 mail.fgu.edu.tw 網域 的帳號。
- (3) 在校生在畢業前請先將 gas.fgu.edu.tw 網域帳號的資料搬移至安全可靠的空間,當身分轉為校友後,在 gas.fgu.edu.tw 網域的帳號將被取消,屆時所屬的資料也一併消失。
- (4) 可以多利用 Microsoft 365 vdi.fgu.edu.tw 網域帳號的 One Drive 空間,作為資料轉移與儲存之用。(目前只要在學校 mail.fgu.edu.tw 網域存在的帳號,在 M365 上也會同時存在)